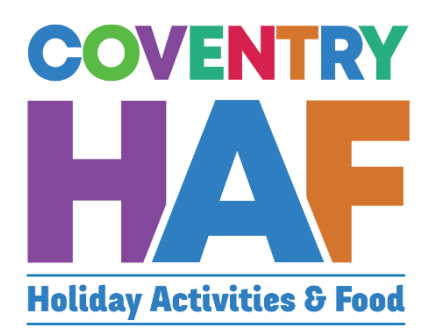

# Coventry HAF Booking system

Supported Bookings User-Guide (Migration team)

Updated November 2022

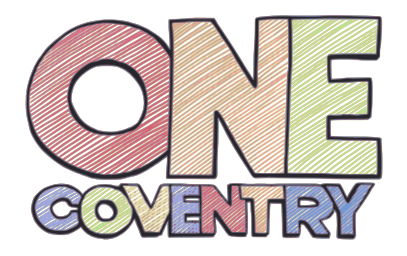

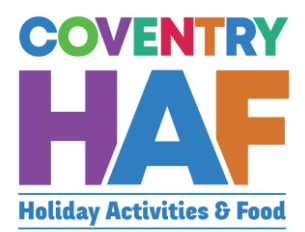

### Contents

| Con | tents                                                         | 1 |
|-----|---------------------------------------------------------------|---|
| 1.  | Supported bookings – Booking children from the same family    | 2 |
| 2.  | Supported bookings – Booking children from different families | C |

To access the HAF booking system, click on to the link below:

https://coventrycc-dash.achieveservice.com/service/Coventry\_HAF

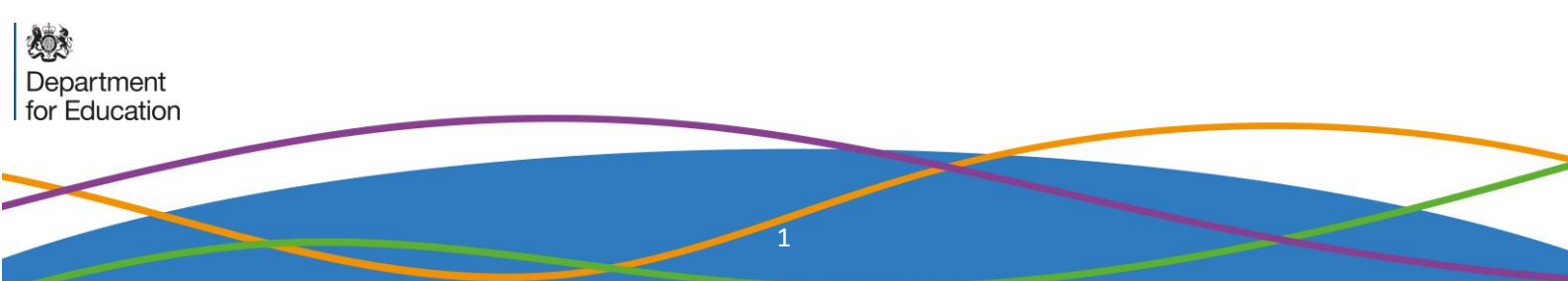

## 1. Supported bookings – Booking children from the same family

|                                                                                                    | bookings                                                                                                    |
|----------------------------------------------------------------------------------------------------|----------------------------------------------------------------------------------------------------|
| COVENTRY<br>HALAS<br>Holiday Activities & Food                                                                                                    | Coventry HAF bookings         Bookings and system administration         If you would like to make a booking on behalf of a parent, click supported bookings.         If you would like to cancel a booking or make other system changes, click admin.         If you would like to view and manage incoming bookings that need matching, click dashboard.         What would you like to do?         Supported bookings         Admin |
| .2. Select your <i>Typ</i><br>Your details<br>Please note: This should be the nai                                                                                                    | e of Organisation<br>me and email address of the person completing this form.                                                                                                    |
|                                                                                                    |                                                                                                    |
| Your name *                                                                                                    |                                                                                                    |
| Your name *                                                                                                    | √                                                                                                    |
| Your name *<br>James Courtney<br>Your email address *                                                                                                    | √                                                                                                    |
| Your name * James Courtney Your email address * James.courtney@coventry.gov.uk                                                                                                    | ۲<br>۲                                                                                                    |
| Your name *<br>James Courtney<br>Your email address *<br>james.courtney@coventry.gov.uk<br>Type of organisation *<br>Council<br>Provider<br>School                                                                                                    | ✓<br>✓                                                                                                    |
| Your name *<br>James Courtney<br>Your email address *<br>James.courtney@coventry.gov.uk<br>Type of organisation *<br>Council<br>Provider<br>School<br>Provider *                                                                                                    | ✓                                                                                                    |
| Your name *<br>James Courtney<br>Your email address *<br>James.courtney@coventry.gov.uk<br>Type of organisation *<br>Council<br>Provider<br>School<br>Provider *<br>Select                                                                                                    | ✓                                                                                                    |
| Your name *          James Courtney         Your email address *         james.courtney@coventry.gov.uk         Type of organisation *         Council         Provider         School         Provider *         Select         Do you want to use the same parent         Yes         No | ✓<br>✓<br>*<br>nt and emergency contact details for all children on this form? *                                                                                                    |

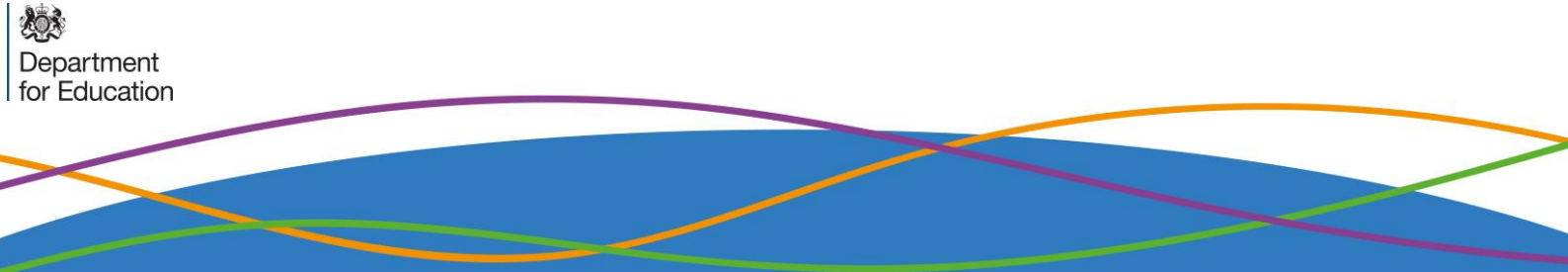

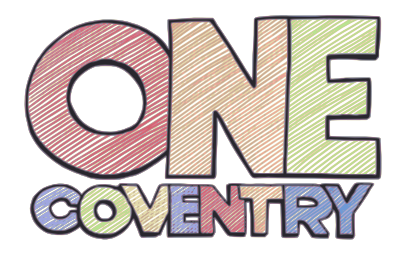

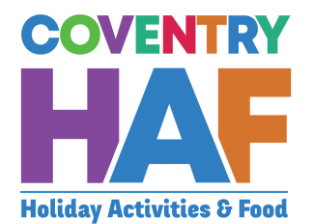

-

### 1.3. Select Yes

Do you want to use the same parent and emergency contact details for all children on this form? \* Yes

⊖ No

Preview provider availability

Drovider

1.4. Select a *Provider* to be able to see all the sessions on offer. This will also tell you how much capacity remains in a session or even if it is fully booked. If the sessions that the parent/guardian would like to book are full, you should at this stage inform them.

#### Preview provider availability

#### Provider

Coventry Rugby Community Foundation

Current provider availability

This is shown for information only - bookings can be made on the next page.

Nelly's RFC - Thursday, 21 April 2022 - 09:30am to 03:30pm (Child only) - 18 space(s) remaining - 1.00 credit(s)

- O Project:500 Tuesday, 12 April 2022 09:30am to 03:30pm (Child only) 50 space(s) remaining 1.00 credit(s)
- O Project:500 Tuesday, 19 April 2022 09:30am to 03:30pm (Child only) 48 space(s) remaining 1.00 credit(s)

O Project:500 - Wednesday, 20 April 2022 - 09:30am to 03:30pm (Child only) - 50 space(s) remaining - 1.00 credit(s) Project:500 - Thursday, 23 June 2022 - 01:47pm to 01:47pm (Children only (parents do not need to attend)) - 20 space(s) remaining - 1.00 credit(s)

O Project:500 - Tuesday, 26 July 2022 - 09:30am to 03:30pm (Children only (parents do not need to attend)) - 48 space(s) remaining - 1.00 credit(s)

| Parent/carer details                |                  |    |
|-------------------------------------|------------------|----|
| First name *                        |                  |    |
| Anya                                |                  |    |
| Last name *                         |                  |    |
| Aardvaark                           |                  |    |
| Relationship to child *             |                  |    |
| Mother                              |                  | ۰. |
| Do you have parental responsibility | or this child? * |    |
| • Yes                               |                  |    |
| ○ No                                |                  |    |
| Phone number *                      |                  |    |
| 07654 123123                        |                  |    |
| Does the customer have an email ac  | dress? *         |    |
| Yes                                 |                  |    |
| ○ No                                |                  |    |
| Email address *                     |                  |    |
| Anya@aardvaark.com                  |                  |    |
| Address                             |                  |    |
| Postcode                            |                  | ]  |
|                                     |                  |    |

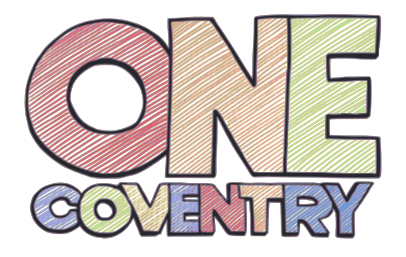

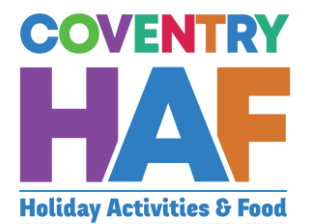

| 1.6. Enter the details for a second emergency contact and click N                                                                                                    | lext                   |
|----------------------------------------------------------------------------------------------------|------------------------|
|                                                                                                    |                        |
| HAFPDB - Supported bookings                                                                                                    |                        |
| Your details Parent/carer details Emergency contacts <b>0</b> Children and bookings                                                                                                    |                        |
|                                                                                                    |                        |
| Emergency contacts                                                                                                    |                        |
| Emergency contact #1                                                                                                    |                        |
| Contact name *                                                                                                    |                        |
| Anya Aardvaark                                                                                                    | $\checkmark$           |
| Relationship to child *                                                                                                    |                        |
| Mother                                                                                                    | × 🗸                    |
| Phone number *                                                                                                    |                        |
| 07654 123123                                                                                                    | _ ✓                    |
| Emergency contact #2                                                                                                    |                        |
| Contact name *                                                                                                    |                        |
|                                                                                                    |                        |
| Relationship to child *                                                                                                    | *                      |
| Phone number *                                                                                                    |                        |
|                                                                                                    |                        |
|                                                                                                    |                        |
| < Previous X Cancel                                                                                                    | Next >                 |
|                                                                                                    |                        |
|                                                                                                    |                        |
| 1.7. Click Add Child to add the a booking for the first child in the f                                                                                                    | family                 |
|                                                                                                    |                        |
| Children and bookings                                                                                                    |                        |
| To book a child on to this provider's clubs, please click 'add child', complete the child's details and select their sessions. Wh<br>click 'add child' again to book on the next child. | en you have done that, |
| When you have finished registering every child you would like to add for this provider, please click submit.                                                                            |                        |
| Child(ren)'s details *                                                                                                    |                        |
| Add child                                                                                                    |                        |
|                                                                                                    |                        |
|                                                                                                    |                        |

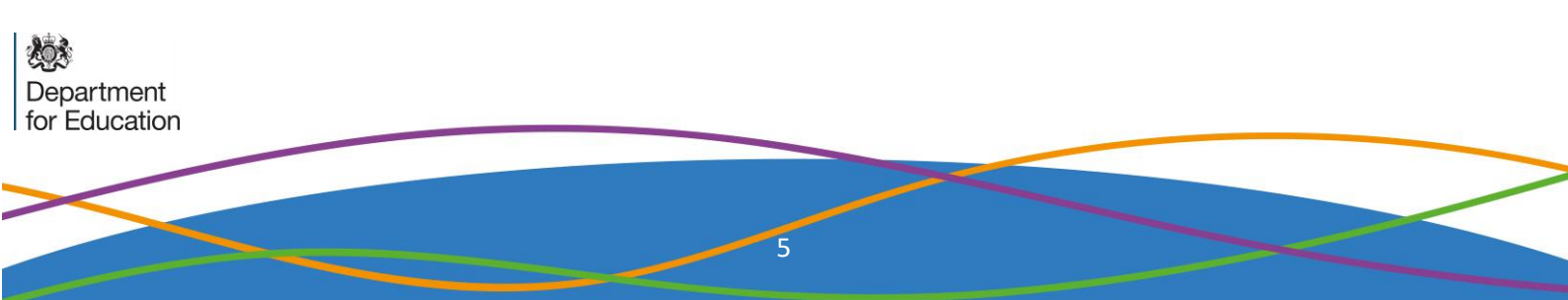

| Privacy notic                                                                                         | ce Child's details Bookings Additional needs Consent                                                                                                    |
|----------------------------------------------------------------------------------------------------|----------------------------------------------------------------------------------------------------|
| Privacy n                                                                                             | otice                                                                                                    |
| Please read th<br>this way:                                                                           | he summary privacy notice and let us know if you are happy for us to use your data in                                                                                                    |
| Coventry City<br>on to your ch<br>customer fee<br>will not share<br>we need to fo<br>available on c   | <sup>7</sup> Council's HAF team will use your/ your child's personal information to book your child<br>to seen club or activity and to help us improve our services, for example by sending you a<br>edback survey. We will then share the data with the organisation providing the activity. We<br>e your data collected for this purpose with anyone else unless the law says we have to or<br>or safeguarding purposes. More information can be found in our full Privacy notice,<br>our website.                                                                                                    |
| I consent to                                                                                          | to the use of my personal information in this way                                                                                                    |
|                                                                                                    |                                                                                                    |
| L.9. Fill in the                                                                                      | e child's details and click <i>Check details</i> . If the parent doesn't have a construction of the HAE code look up file                                                                                                    |
| the hai                                                                                               | LUUE, DIEGSE IUUN ILUU WILL LIE HAL LUUE IUUN UD HIE.                                                                                                    |
|                                                                                                    |                                                                                                    |
| (                                                                                                    | Child's details                                                                                                    |
| (                                                                                                    | Child's details                                                                                                    |
| (<br>F                                                                                                | Child's details HAF code * e.g. HAFXYZ                                                                                                    |
| (<br> <br> <br>                                                                                       | Child's details HAF code * e.g. HAFXYZ If the parent is unable to provide this, please use the HAF code look-up file to find it or state 'unavailable'.                                                                                                    |
| (<br> <br> <br> <br>                                                                                  | Child's details HAF code * e.g. HAFXYZ If the parent is unable to provide this, please use the HAF code look-up file to find it or state 'unavailable'. First name *                                                                                                    |
| (<br> <br> <br> <br> <br> <br> <br>                                                                   | Child's details HAF code * e.g. HAFXYZ If the parent is unable to provide this, please use the HAF code look-up file to find it or state 'unavailable'. First name *                                                                                                    |
| (<br> <br> <br> <br> <br> <br> <br>                                                                   | Child's details HAF code * e.g. HAFXYZ If the parent is unable to provide this, please use the HAF code look-up file to find it or state 'unavailable'. First name * Last name *                                                                                                    |
| )<br>6<br>(<br>1<br>1<br>1<br>1<br>1<br>1<br>1<br>1<br>1<br>1<br>1<br>1<br>1<br>1<br>1<br>1<br>1<br>1 | Child's details HAF code * e.g. HAFXYZ If the parent is unable to provide this, please use the HAF code look-up file to find it or state 'unavailable'. First name * Last name *                                                                                                    |
| (<br> <br> <br> <br> <br> <br> <br> <br> <br> <br> <br>                                               | Child's details HAF code * e.g. HAFXYZ If the parent is unable to provide this, please use the HAF code look-up file to find it or state 'unavailable'. First name * Last name * Date of birth *                                                                                                    |
|                                                                                                    | Child's details HAF code * e.g. HAFXYZ If the parent is unable to provide this, please use the HAF code look-up file to find it or state 'unavailable'. First name * Last name * Last name * Last of birth * Last of birth * L |
| )<br> <br> <br> <br> <br> <br> <br> <br> <br> <br> <br> <br> <br> <br> <br> <br> <br> <br> <br>       | Child's details HAF code * e.g. HAFXYZ  If the parent is unable to provide this, please use the HAF code look-up file to find it or state 'unavailable'. First name * Last name * Date of birth * Postcode *                                                                                                    |
|                                                                                                    | Child's details HAF code * e.g. HAFXYZ  If the parent is unable to provide this, please use the HAF code look-up file to find it or state 'unavailable'. First name * Last name * Date of birth * Postcode *                                                                                                    |
|                                                                                                    | Child's details HAF code * e.g. HAFXYZ If the parent is unable to provide this, please use the HAF code took-up file to find it or state 'unavailable'. First name * Last name * Date of birth * Check details Check details                                                                                                    |

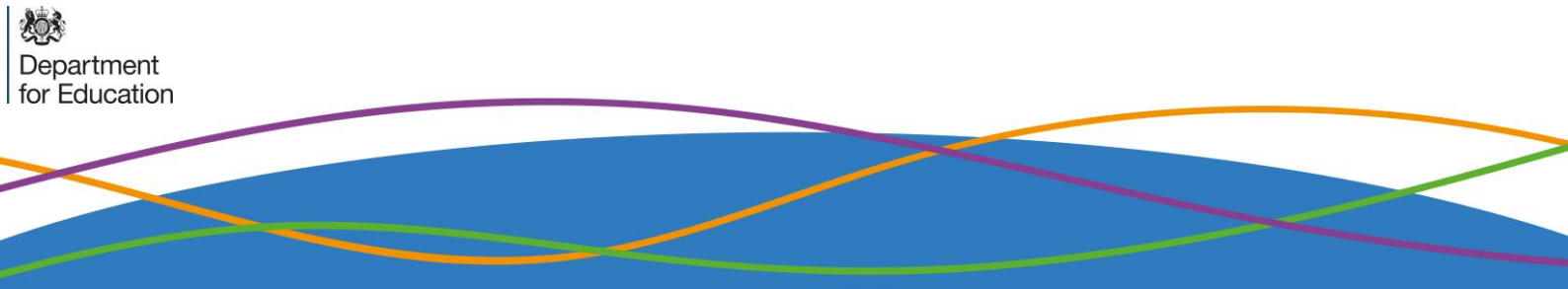

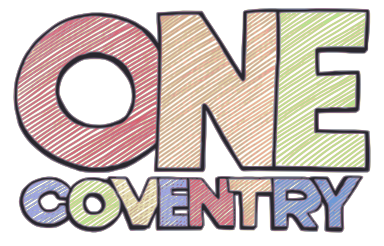

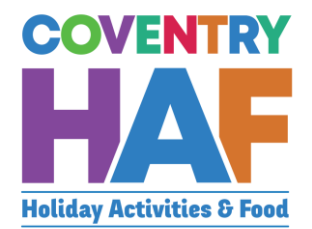

| Status Details matched  We have found and matched this child on our database. Please click next to continue the form.  1.11. If you see this message, please double check the details and click Check Details again. If you still recieve this message, please advise the parent that the details will be checked by the HAF team before the booking is confrmed and click Next  Status Details not matched  1.12. Select the by typing in the name of the club – you can see the number of credits a child has to book at the top. The maximum is 16 in Summer and                                                                                                    |
|----------------------------------------------------------------------------------------------------|
| <ul> <li>We have found and matched this child on our database.<br/>Please click next to continue the form.</li> <li>1.11. If you see this message, please double check the details and click<br/><i>Check Details</i> again. If you still recieve this message, please advise the<br/>parent that the details will be checked by the HAF team before the booking<br/>is confrmed and click <i>Next</i></li> <li>Status<br/>Details not matched</li> <li>Unfortunately, we couldn't find this child on our database using these details.</li> <li>1.12. Select the by typing in the name of the club – you can see the number<br/>of credits a child has to book at the top. The maximum is 16 in Summer and</li> </ul> |
| <ul> <li>1.11. If you see this message, please double check the details and click <i>Check Details</i> again. If you still recieve this message, please advise the parent that the details will be checked by the HAF team before the booking is confrmed and click <i>Next</i></li> <li>Status Details not matched Infortunately, we couldn't find this child on our database using these details. 1.12. Select the by typing in the name of the club – you can see the number of credits a child has to book at the top. The maximum is 16 in Summer and</li></ul>                                                                                                    |
| Status Details not matched  Unfortunately, we couldn't find this child on our database using these details.  1.12. Select the by typing in the name of the club – you can see the number of credits a child has to book at the top. The maximum is 16 in Summer and                                                                                                    |
| <ul> <li>Unfortunately, we couldn't find this child on our database using these details.</li> <li>1.12. Select the by typing in the name of the club – you can see the number of credits a child has to book at the top. The maximum is 16 in Summer and</li> </ul>                                                                                                    |
| 1.12. Select the by typing in the name of the club – you can see the number of credits a child has to book at the top. The maximum is 16 in Summer and                                                                                                    |
| 4 at Christmas and Easter                                                                                                    |
| Adam has used 0.00 credit(s) and has 16.00 credit(s) remaining.                                                                                                    |
| Bookings *                                                                                                    |
|                                                                                                    |
| - Check bookings                                                                                                    |
|                                                                                                    |
|                                                                                                    |

|    | <u>CV</u> Life - Alan Higgs Centre - Tuesday, 12 July 2022 - 10:00 am to 12:00 am (Children must be accompanied by a parent/carer) - 3 space(s) remaining - 1.00 credit(s)                                                                                                    |
|----|----------------------------------------------------------------------------------------------------|
|    | <u>CV</u> Life - The Wave Easter Splash Event - Saturday, 23 July 2022 - 01:15 pm to 01:15 pm (Children only (parents do not need to attend)) - 48 space(s) remaining - 1.00 credit(s)                                                                                                    |
|    |                                                                                                    |
|    |                                                                                                    |
|    |                                                                                                    |
|    |                                                                                                    |
|    |                                                                                                    |
|    | Check bookings                                                                                                    |
|    | Check bookings                                                                                                    |
|    |                                                                                                    |
| 14 | Enter any additional needs that the child may have. When all are                                                                                                    |
|    | entered click Next                                                                                                    |
|    |                                                                                                    |
|    |                                                                                                    |
|    |                                                                                                    |
| P  | ivacy notice Child's details Bookings Additional needs <b>(</b> ) Consent                                                                                                    |
| Pi | ivacy notice Child's details Bookings Additional needs <b>9</b> Consent                                                                                                    |
| Pi | ivacy notice Child's details Bookings Additional needs <b>9</b> Consent dditional needs                                                                                                    |
|    | ivacy notice Child's details Bookings Additional needs  Consent  dditional needs  ses your child have any special needs or disabilities? *                                                                                                    |
|    | ivacy notice Child's details Bookings Additional needs  Consent  dditional needs bes your child have any special needs or disabilities? * Yes                                                                                                    |
|    | ivacy notice Child's details Bookings Additional needs <b>9</b> Consent  dditional needs  pes your child have any special needs or disabilities? *  Yes No                                                                                                    |
|    | ivacy notice Child's details Bookings Additional needs Consent  dditional needs  pes your child have any special needs or disabilities? *  Yes  No  pes your child have any medical needs that the provider should be aware of? *                                                                                                    |
|    | ivacy notice Child's details Bookings Additional needs (Consent<br>dditional needs<br>pes your child have any special needs or disabilities? *<br>) Yes<br>) No<br>pes your child have any medical needs that the provider should be aware of? *<br>) Yes                                                                                                    |
|    | ivacy notice Child's details Bookings Additional needs <b>(</b> Consent<br>dditional needs<br>bes your child have any special needs or disabilities? *<br>i Yes<br>i No<br>bes your child have any medical needs that the provider should be aware of? *<br>i Yes<br>i No                                                                                                    |
|    | ivacy notice Child's details Bookings Additional needs <b>(</b> Consent<br>dditional needs<br>bes your child have any special needs or disabilities? *<br>) Yes<br>) No<br>bes your child have any medical needs that the provider should be aware of? *<br>) Yes<br>) No<br>bes your child suffer from any food or drink allergies? *                                                                                                    |
|    | ivacy notice Child's details Bookings Additional needs (Consent<br>dditional needs<br>bes your child have any special needs or disabilities? *<br>) Yes<br>) No<br>bes your child have any medical needs that the provider should be aware of? *<br>) Yes<br>) No<br>bes your child suffer from any food or drink allergies? *<br>) Yes                                                                                                    |
|    | ivacy notice Child's details Bookings Additional needs Consent  dditional needs  bes your child have any special needs or disabilities? *  Yes No  bes your child have any medical needs that the provider should be aware of? *  Yes No  bes your child suffer from any food or drink allergies? *  Yes No                                                                                                    |
|    | ivacy notice Child's details Bookings Additional needs (Consent<br>dditional needs<br>bes your child have any special needs or disabilities? *<br>) Yes<br>) No<br>bes your child have any medical needs that the provider should be aware of? *<br>) Yes<br>) No<br>bes your child suffer from any food or drink allergies? *<br>) Yes<br>) No<br>bes your child suffer from any food or drink allergies? *<br>) Yes<br>) No<br>bes your child have any other dietary requirements? *                                                                                                    |
|    | ivacy notice Child's details Bookings Additional needs O Consent<br>dditional needs<br>bes your child have any special needs or disabilities? *<br>) Yes<br>) No<br>bes your child have any medical needs that the provider should be aware of? *<br>) Yes<br>) No<br>bes your child suffer from any food or drink allergies? *<br>) Yes<br>) No<br>bes your child have any other dietary requirements? *                                                                                                    |
|    | ivacy notice Child's details Bookings Additional needs O Consent<br>dditional needs<br>bes your child have any special needs or disabilities? *<br>) Yes<br>) No<br>bes your child have any medical needs that the provider should be aware of? *<br>) Yes<br>) No<br>bes your child suffer from any food or drink allergies? *<br>) Yes<br>) No<br>bes your child have any other dietary requirements? *<br>) Yes<br>) No                                                                                                    |
|    | ivacy notice Child's details Bookings Additional needs Consent  dditional needs  bes your child have any special needs or disabilities? * ) Yes ) No  bes your child have any medical needs that the provider should be aware of? * ) Yes 1 No bes your child suffer from any food or drink allergies? * ) Yes 1 No bes your child have any other dietary requirements? * ) Yes 1 No bes your child have any other dietary requirements? * ) Yes 1 No bes your child have any other dietary requirements? * ) Yes 1 No bes your child have access to the internet to be able to take part in online provision? *                                                                                                    |
|    | ivacy notice Child's details Bookings Additional needs Consent  dditional needs  bes your child have any special needs or disabilities? * ) Yes ) No bes your child have any medical needs that the provider should be aware of? * ) Yes 1 No bes your child suffer from any food or drink allergies? * ) Yes 1 No bes your child have any other dietary requirements? * 1 Yes 1 No bes your child have access to the internet to be able to take part in online provision? * 1 Yes 1 Yes |

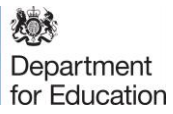

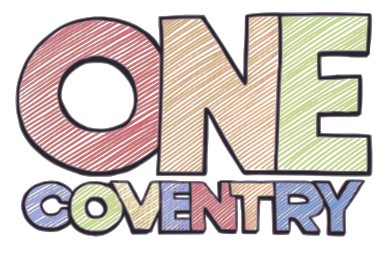

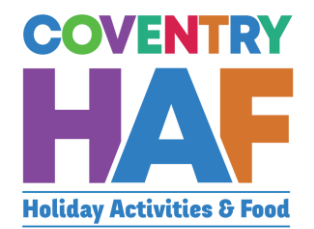

| Consent                                                          |                                                   |                                      |                                   |                                                                        |                            |
|------------------------------------------------------------------|---------------------------------------------------|--------------------------------------|-----------------------------------|------------------------------------------------------------------------|----------------------------|
| Would you be h<br>photographs/vi<br>or on social me<br>Yes<br>No | happy for Cov<br>ideos of yours<br>idia channels: | entry City Co<br>self and you<br>? * | ouncil and the<br>r child capture | holiday club or activity provider<br>d at these events for use in pres | to use any<br>s, publicity |
| Would you be h<br>contact you ab<br>in the future?               | nappy for Cov<br>out potential                    | entry City Co<br>holiday club        | ouncil and the<br>s and activitie | holiday clubs and activity provid<br>s that you and your family may b  | lers to<br>be eligible for |
| <pre> Previous 1.16.</pre>                                       | × Cancel                                          | ye more o                            | hildren to                        | add, click Add Child aga                                               | ✓ Add child                |
| above                                                            | steps. On                                         | ice all chi                          | Idren have                        | e been added, click Subr                                               | nit                        |
| Children and b                                                   | ookings                                           |                                      |                                   |                                                                        |                            |
| To book a child on to<br>click 'add child' again                 | this provider's club<br>to book on the nex        | s, please click 'ado<br>t child.     | d child', complete the            | e child's details and select their sessions. When                      | you have done that,        |
| when you have finish                                             | ea registering ever                               | y chila you woula                    | like to add for this p            | rovider, please click submit.                                          |                            |
| Child(ren)'s details *                                           |                                                   |                                      |                                   |                                                                        |                            |
|                                                                  | First name                                        | Last name                            | Status                            | Bookings                                                               |                            |
|                                                                  | First fidine                                      |                                      |                                   |                                                                        |                            |

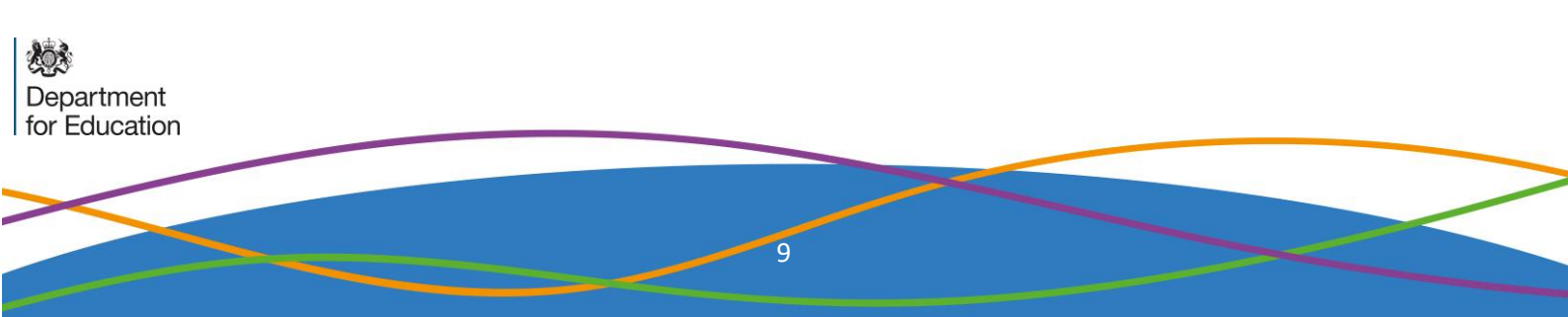

## 2. Supported bookings – Booking children from different families

| COVENTIFY FLAF DOOKINGS Dokings and system administration Coventify FLAF DOOKINGS Dokings and system administration I wo would like to make a booking on behalf of a parent, click supported bookings. I wo would like to make a booking on make other system changes, click admin. I wo would like to cancel a booking or make other system changes, click adahboard I wo would like to view and manage incoming bookings that need matching, click dashboard I wo would like to view and manage incoming bookings that need matching, click dashboard I wo would like to do?  Supported bookings  Admin  Dashboard  Counce S  Supported bookings  Admin  Counce S  Supported bookings  Admin  Dashboard  Counce S  Supported bookings  Admin  Dashboard  Counce S  Supported bookings  Admin  Admin  Admi | COVENTRY<br>HAAF<br>toliday Activities & Food | COVENTRY HAF DOOL<br>Bookings and system administration<br>If you would like to make a booking or<br>If you would like to cancel a booking of<br>If you would like to view and manage if<br>What would you like to do | KINGS<br>n<br>behalf of a parent, click supported booking<br>r make other system changes, click admin<br>ncoming bookings that need matching, clic | gs.          |
|----------------------------------------------------------------------------------------------------|-----------------------------------------------|----------------------------------------------------------------------------------------------------|----------------------------------------------------------------------------------------------------|--------------|
| Bookings and system administration   If you would like to make a booking on behalf of a parent, click supported bookings.   If you would like to cancel a booking or make other system changes, click admin.   If you would like to ranke a booking or make other system changes, click admin.   If you would like to view and manage incoming bookings that need matching, click dashboard.   What would you like to do?   Supported bookings   Admin                                                                                                    | COVENTRY<br>HAAF<br>Ioliday Activities & Food | Bookings and system administration<br>If you would like to make a booking or<br>If you would like to cancel a booking of<br>If you would like to view and manage if<br>What would you like to do                      | n<br>behalf of a parent, click supported booking<br>r make other system changes, click admin<br>ncoming bookings that need matching, clic          | gs.          |
| If you would like to make a booking on behalf of a parent, click supported bookings.         If you would like to cancel a booking or make other system changes, click admin.         If you would like to view and manage incoming bookings that need matching, click dashboard.         What would you like to do?         Supported bookings         Admin         Dashboard                                                                                                    | HAAF<br>Ioliday Activities & Food             | If you would like to make a booking or<br>If you would like to cancel a booking o<br>If you would like to view and manage i<br>What would you like to do                                                              | behalf of a parent, click supported booking<br>r make other system changes, click admin<br>ncoming bookings that need matching, clic               | gs.          |
| For event of the system changes, click admin.         It you would like to cancel a booking or make other system changes, click admin.         It you would like to view and manage incoming bookings that need matching, click dashboard.         What would you like to do?         Supported bookings         Admin         Dashboard                                                                                                    | Holiday Activities & Food                     | If you would like to cancel a booking o<br>If you would like to view and manage i<br>What would you like to do                                                                                                    | r make other system changes, click admin<br>ncoming bookings that need matching, clic                                                              |              |
| Holiday Activities & Food       If you would like to view and manage incoming bookings that need matching, click dashboard.         What would you like to do?                                                                                                    | Holiday Activities & Food                     | If you would like to view and manage i<br>What would you like to do                                                                                                    | ncoming bookings that need matching, clic                                                                                                    |              |
| What would you like to do?   Supported bookings   Admin     Dashboard     2.2. Select your Type of Organisation     Your details   Plase note: This should be the name and email address of the person completing this form.   Your name *   [james Courtney]   Your email address *    [james courtney@coventry.gov.uk   Type of organisation *    Oronicl                                                                                                    |                                               | What would you like to do                                                                                                    | 0                                                                                                    | k dashboard. |
| Supported bookings       Admin         Dashboard       Dashboard         2.2. Select your Type of Organisation       Supported bookings         Your details       Please note: This should be the name and email address of the person completing this form.         Your name *       [ames Courtney         Your email address *       [ames.courtney@coventry.gov.uk         Type of organisation *       Council         Provider       Provider                                                                                                    |                                               |                                                                                                    | )?                                                                                                    |              |
| Dashboard         2.2. Select your Type of Organisation         Your details         Please note: This should be the name and email address of the person completing this form.         Your name *         James Courtney         Your email address *         james.courtney@coventry.gov.uk         Type of organisation *         Council         Provider                                                                                                    |                                               | Supported bookings                                                                                                    | Admin                                                                                                    |              |
| Dashboard         2.2. Select your Type of Organisation         Your details         Please note: This should be the name and email address of the person completing this form.         Your name *         James Courtney         Your email address *         james.courtney@coventry.gov.uk         Type of organisation *         Council         Provider                                                                                                    |                                               |                                                                                                    |                                                                                                    |              |
| 2.2. Select your Type of Organisation Your details Please note: This should be the name and email address of the person completing this form. Your name * James Courtney Your email address * James.courtney@coventry.gov.uk Type of organisation * Council Provider                                                                                                    |                                               | Dashboard                                                                                                    |                                                                                                    |              |
| 2.2. Select your Type of Organisation Your details Please note: This should be the name and email address of the person completing this form. Your name * James Courtney Your email address * James.courtney@coventry.gov.uk Type of organisation * Council Provider                                                                                                    |                                               |                                                                                                    |                                                                                                    |              |
| 2.2. Select your Type of Organisation Your details Please note: This should be the name and email address of the person completing this form. Your name * James Courtney Your email address * James.courtney@coventry.gov.uk Type of organisation * Council Provider                                                                                                    |                                               |                                                                                                    |                                                                                                    |              |
| Your details Please note: This should be the name and email address of the person completing this form. Your name * James Courtney Your email address * James.courtney@coventry.gov.uk Type of organisation * Council Provider                                                                                                    | 2. Coloct vour Turo ou                        | forganization                                                                                                    |                                                                                                    |              |
| Your details Please note: This should be the name and email address of the person completing this form. Your name * James Courtney Your email address * James.courtney@coventry.gov.uk Type of organisation * Council Provider                                                                                                    | 2. Select your <i>Type Of</i>                 | JOrganisation                                                                                                    |                                                                                                    |              |
| Four details         Please note: This should be the name and email address of the person completing this form.         Your name *         James Courtney         Your email address *         james.courtney@coventry.gov.uk         Type of organisation *         Council         Provider                                                                                                    | Vour dataile                                  |                                                                                                    |                                                                                                    |              |
| Your name *<br>James Courtney<br>Your email address *<br>james.courtney@coventry.gov.uk<br>Type of organisation *<br>Council<br>Provider                                                                                                    | Please note: This should be the name and      | email address of the person completing t                                                                                                    | his form.                                                                                                    |              |
| Your name *<br>James Courtney<br>Your email address *<br>James.courtney@coventry.gov.uk<br>Type of organisation *<br>Council<br>Provider                                                                                                    |                                               |                                                                                                    |                                                                                                    |              |
| James Courtney Your email address *  james.courtney@coventry.gov.uk Type of organisation * Council Provider                                                                                                    | Your name *                                   |                                                                                                    |                                                                                                    |              |
| Your email address *          james.courtney@coventry.gov.uk         Type of organisation *         O council         Provider                                                                                                    | James Courtney                                |                                                                                                    |                                                                                                    | $\checkmark$ |
| james.courtney@coventry.gov.uk Type of organisation * Council Provider                                                                                                    | Your email address *                          |                                                                                                    |                                                                                                    |              |
| Type of organisation * Council Provider                                                                                                    | james.courtney@coventry.gov.uk                |                                                                                                    |                                                                                                    | $\checkmark$ |
| Council Provider                                                                                                    | Type of organisation *                        |                                                                                                    |                                                                                                    |              |
| O Flowider                                                                                                    | Council                                       |                                                                                                    |                                                                                                    |              |
|                                                                                                    |                                               |                                                                                                    |                                                                                                    |              |
|                                                                                                    |                                               |                                                                                                    |                                                                                                    |              |
| Provider *                                                                                                    | Provider *                                    |                                                                                                    |                                                                                                    |              |
| Select                                                                                                    | Select                                        |                                                                                                    |                                                                                                    | ٣            |
| Do you want to use the same parent and emergency contact details for all children on this form? $\star$ –                                                                                                    | Do you want to use the same parent and e      | emergency contact details for all childrer                                                                                                    | on this form? *                                                                                                    |              |
| () Yes                                                                                                    | ( ) Yes                                       |                                                                                                    |                                                                                                    |              |
|                                                                                                    |                                               |                                                                                                    |                                                                                                    |              |

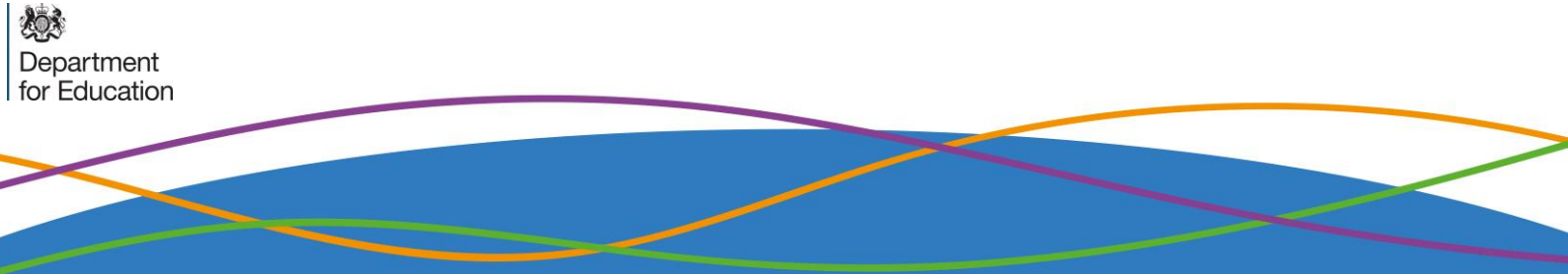

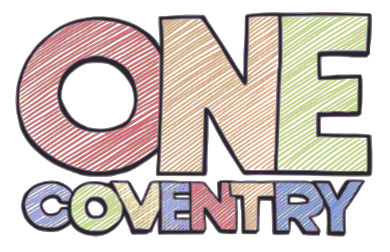

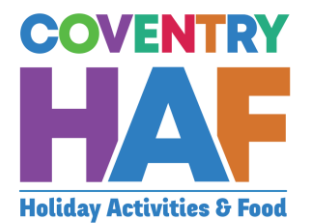

### 2.3. Select the Provider Your details Please note: This should be the name and email address of the person completing this form. Your name \* James Courtney Your email address \* james.courtney@coventry.gov.uk Type of organisation \* Council Provider School Provider \* Select... Q Select... Canley Community Centre Coventry Rugby Community Foundation Next > CV Life 2.4. Select No Do you want to use the same parent and emergency contact details for all children on this form? \* Yes 1 O No Preview provider availability Drovider 2.5. Select a *Provider* to be able to see all the sessions on offer. This will also tell you how much capacity remains in a session or even if it is fully booked. If the sessions that the parent/guardian would like to book are full, you should at this stage inform them. Preview provider availability Provider · 1 Coventry Rugby Community Foundation Current provider availability This is shown for information only - bookings can be made on the next page. Nelly's RFC - Thursday, 21 April 2022 - 09:30am to 03:30pm (Child only) - 18 space(s) remaining - 1.00 credit(s) O Project:500 - Tuesday, 12 April 2022 - 09:30am to 03:30pm (Child only) - 50 space(s) remaining - 1.00 credit(s) O Project:500 - Tuesday, 19 April 2022 - 09:30am to 03:30pm (Child only) - 48 space(s) remaining - 1.00 credit(s) O Project:500 - Wednesday, 20 April 2022 - 09:30am to 03:30pm (Child only) - 50 space(s) remaining - 1.00 credit(s) Project:500 - Thursday, 23 June 2022 - 01:47pm to 01:47pm (Children only (parents do not need to attend)) - 20 space(s) remaining - 1.00 credit(s) O Project:500 - Tuesday, 26 July 2022 - 09:30am to 03:30pm (Children only (parents do not need to attend)) - 48 space(s) remaining - 1.00 credit(s)

Department for Education

11

### 2.6. Click Add Child to add the a booking for the first child

#### **Children and bookings**

To book a child on to this provider's clubs, please click 'add child', complete the child's details and select their sessions. When you have done that, click 'add child' again to book on the next child.

When you have finished registering every child you would like to add for this provider, please click submit.

Child(ren)'s details \*

Add child

# 2.7. Read out the summary privacy notice and ask for their consent for the use of their data in this way.

Privacy notice Child's details Bookings Additional needs Consent

### **Privacy notice**

Please read the summary privacy notice and let us know if you are happy for us to use your data in this way:

Coventry City Council's HAF team will use your/ your child's personal information to book your child on to your chosen club or activity and to help us improve our services, for example by sending you a customer feedback survey. We will then share the data with the organisation providing the activity. We will not share your data collected for this purpose with anyone else unless the law says we have to or we need to for safeguarding purposes. More information can be found in our full Privacy notice, available on our **website**.

I consent to the use of my personal information in this way

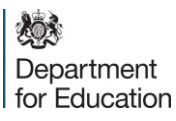

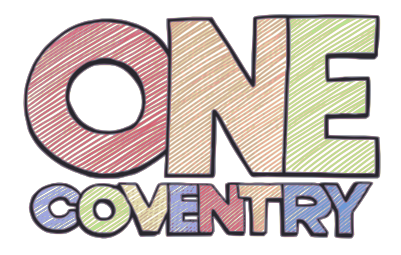

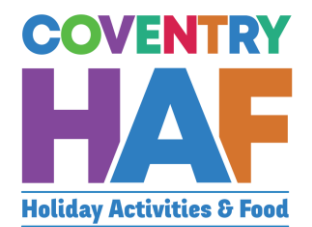

|                                              | Child's details                                                                                                    |
|----------------------------------------------|----------------------------------------------------------------------------------------------------|
|                                              | HAF code * e.g. HAFXYZ                                                                                                    |
|                                              | If the parent is unable to provide this, please use the HAE code look-up file to find it or state 'unavailable'                                                                                                    |
|                                              | First name *                                                                                                    |
|                                              |                                                                                                    |
|                                              | Last name *                                                                                                    |
|                                              | Date of birth *                                                                                                    |
|                                              |                                                                                                    |
|                                              | Postcode *                                                                                                    |
|                                              | Check details                                                                                                    |
|                                              | Frevious     X Cancel     Next >                                                                                                    |
|                                              |                                                                                                    |
| CI                                           | ick Next                                                                                                    |
| Ci                                           | ick Next<br>Status<br>Details matched                                                                                                    |
|                                              | ick Next Status Details matched We have found and matched this child on our database.                                                                                                    |
|                                              | ick Next Status Details matched  We have found and matched this child on our database. Please click next to continue the form.                                                                                                    |
|                                              | ick Next Status Details matched  We have found and matched this child on our database. Please click next to continue the form.                                                                                                    |
| 2.10.                                        | ick Next<br>Status<br>Details matched<br>We have found and matched this child on our database.<br>Please click next to continue the form.<br>If you see this message, please double check the details and click                                                                                                    |
| 2.10.<br><i>Cl</i>                           | ick Next         Status         Details matched         Image: We have found and matched this child on our database.         Please click next to continue the form.         If you see this message, please double check the details and click         heck Details again. If you still recieve this message, please advise the                                                                                                    |
| 2.10.<br><i>Cl</i>                           | ick Next         Status         Details matched         Image: We have found and matched this child on our database.         Please click next to continue the form.         If you see this message, please double check the details and click         heck Details again. If you still recieve this message, please advise the areent that the details will be checked by the HAF team before the booking                                                                                                  |
| 2.10.<br><i>Cl</i><br>pa                     | ick Next         Status         Details matched         ✓       We have found and matched this child on our database.         Please click next to continue the form.         If you see this message, please double check the details and click         heck Details again. If you still recieve this message, please advise the         arent that the details will be checked by the HAF team before the booking         confirmed and click Next                                                         |
| 2.10.<br>Ch<br>js<br>Status                  | ick Next         Status         Details matched         If you see this message, please double check the details and click         heck Details again. If you still recieve this message, please advise the arent that the details will be checked by the HAF team before the booking confirmed and click Next                                                                                                    |
| 2.10.<br>Ch<br>pa<br>is<br>Status<br>Details | ick Next         Status         Details matched         If you see this message, please double check the details and click         heck Details again. If you still recieve this message, please advise the arent that the details will be checked by the HAF team before the booking confirmed and click Next         s         not matched                                                                                                    |
| 2.10.<br>Cl<br>pa<br>is<br>Status<br>Details | ick Next   Status Details matched We have found and matched this child on our database. Please click next to continue the form. If you see this message, please double check the details and click <i>heck Details</i> again. If you still recieve this message, please advise the arent that the details will be checked by the HAF team before the booking confirmed and click Next So not matched                                                                                                    |
| 2.10.<br>Ch<br>ja<br>Status<br>Details       | ick Next<br>Status<br>Details matched<br>We have found and matched this child on our database.<br>Please click next to continue the form.<br>If you see this message, please double check the details and click<br>theck Details again. If you still recieve this message, please advise the<br>arent that the details will be checked by the HAF team before the booking<br>confirmed and click Next<br>s<br>not matched<br>Unfortunately, we couldn't find this child on our database using these details. |

13

|                             | <ul><li>2.11. Select the by typing in the name of the club – you can see the number of credits a child has to book at the top. The maximum is 16 in summer and 4 at Christmas and Easter.</li></ul> |
|-----------------------------|----------------------------------------------------------------------------------------------------|
|                             | Adam bas used 0.00 credit(s) and bas 16.00 credit(s) remaining                                                                                                    |
|                             | Bookings *                                                                                                    |
|                             |                                                                                                    |
|                             | - Check bookings                                                                                                    |
|                             | 2.12. Select the session that is being booked. You can repeat 2.11 to book other sessions, for all clubs and providers available.                                                                   |
|                             | <u>CV</u> Life - Alan Higgs Centre - Tuesday, 12 July 2022 - 10:00 am to 12:00 am (Children must be accompanied by a parent/carer) - 3 space(s) remaining - 1.00 credit(s)                          |
|                             | (parents do not need to attend)) - 48 space(s) remaining - 1.00 credit(s)                                                                                                    |
|                             | Check bookings                                                                                                    |
| 18-3-3-                     | 2.13. Enter any additional needs that the child may have. When all are entered, click <i>Next</i> .                                                                                                 |
| Department<br>for Education |                                                                                                    |

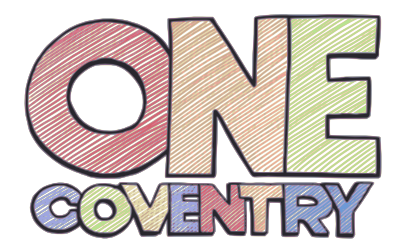

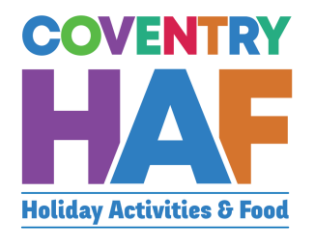

| Additional needs Does your child have any special needs or disabilities? * Yes No Does your child have any medical needs that the provider should be aware of? * Yes No Does your child suffer from any food or drink allergies? * Yes No Does your child have any other dietary requirements? * Yes No Does your child have access to the internet to be able to take part in online provision? * Yes No Does your child have access to the internet to be able to take part in online provision? * Yes | Privacy potico    | Child's dotails      | Pookings        | Additional poods            | Consont      |
|----------------------------------------------------------------------------------------------------|-------------------|----------------------|-----------------|-----------------------------|--------------|
| Additional needs Does your child have any special needs or disabilities? * Yes No Does your child have any medical needs that the provider should be aware of? * Yes No Does your child suffer from any food or drink allergies? * Yes No Does your child have any other dietary requirements? * Yes No Does your child have access to the internet to be able to take part in online provision? * Yes Yes                                                                                               | Fillouce          | Child S details      | BOOKINgs        | Auditional fields           | Consent      |
| Additional needs Does your child have any special needs or disabilities? * Yes No Does your child have any medical needs that the provider should be aware of? * Yes No Does your child suffer from any food or drink allergies? * Yes No Does your child have any other dietary requirements? * Yes No Does your child have access to the internet to be able to take part in online provision? * Yes                                                                                                   |                   |                      |                 |                             |              |
| Does your child have any special needs or disabilities? *<br>Yes No Does your child have any medical needs that the provider should be aware of? * Yes No Does your child suffer from any food or drink allergies? * Yes No Does your child have any other dietary requirements? * Yes No Does your child have access to the internet to be able to take part in online provision? * Yes Yes                                                                                                    | Additional n      | eeds                 |                 |                             |              |
| <ul> <li>Ves</li> <li>No</li> <li>Does your child have any medical needs that the provider should be aware of? *</li> <li>Yes</li> <li>No</li> <li>Does your child suffer from any food or drink allergies? *</li> <li>Yes</li> <li>No</li> <li>Does your child have any other dietary requirements? *</li> <li>Yes</li> <li>No</li> <li>Does your child have access to the internet to be able to take part in online provision? *</li> <li>Yes</li> </ul>                                              | Deee yey shild h  |                      | odo or dioobili | tion 2 t                    |              |
| <ul> <li>No</li> <li>No</li> <li>Does your child have any medical needs that the provider should be aware of? *</li> <li>Yes</li> <li>No</li> <li>Does your child suffer from any food or drink allergies? *</li> <li>Yes</li> <li>No</li> <li>Does your child have any other dietary requirements? *</li> <li>Yes</li> <li>No</li> <li>Does your child have access to the internet to be able to take part in online provision? *</li> <li>Yes</li> </ul>                                               |                   | lave any special ne  |                 | ues? *                      |              |
| <ul> <li>No</li> <li>Does your child have any medical needs that the provider should be aware of? *</li> <li>Yes</li> <li>No</li> <li>Does your child suffer from any food or drink allergies? *</li> <li>Yes</li> <li>No</li> <li>Does your child have any other dietary requirements? *</li> <li>Yes</li> <li>No</li> <li>Does your child have access to the internet to be able to take part in online provision? *</li> <li>Yes</li> </ul>                                                           | ○ No              |                      |                 |                             |              |
| Does your child have any medical needs that the provider should be aware of? *<br>Yes<br>No<br>Does your child suffer from any food or drink allergies? *<br>Yes<br>No<br>Does your child have any other dietary requirements? *<br>Yes<br>Does your child have access to the internet to be able to take part in online provision? *<br>Yes<br>Yes                                                                                                    |                   |                      |                 |                             |              |
| <ul> <li>Yes</li> <li>No</li> <li>Does your child suffer from any food or drink allergies? *</li> <li>Yes</li> <li>No</li> <li>Does your child have any other dietary requirements? *</li> <li>Yes</li> <li>No</li> <li>Does your child have access to the internet to be able to take part in online provision? *</li> <li>Yes</li> </ul>                                                                                                    | Does your child h | ave any medical n    | eeds that the   | provider should be aware    | of? *        |
| <ul> <li>No</li> <li>Does your child suffer from any food or drink allergies? *</li> <li>Yes</li> <li>No</li> <li>Does your child have any other dietary requirements? *</li> <li>Yes</li> <li>No</li> <li>Does your child have access to the internet to be able to take part in online provision? *</li> <li>Yes</li> </ul>                                                                                                    | ⊖ Yes             |                      |                 |                             |              |
| Does your child suffer from any food or drink allergies? *<br>Yes No Does your child have any other dietary requirements? * Yes No Does your child have access to the internet to be able to take part in online provision? * Yes                                                                                                    | ◯ No              |                      |                 |                             |              |
| <ul> <li>Yes</li> <li>No</li> <li>Does your child have any other dietary requirements? *</li> <li>Yes</li> <li>No</li> <li>Does your child have access to the internet to be able to take part in online provision? *</li> <li>Yes</li> </ul>                                                                                                    | Does your child s | uffer from any foo   | d or drink alle | rgies? *                    |              |
| <ul> <li>No</li> <li>Does your child have any other dietary requirements? *</li> <li>Yes</li> <li>No</li> <li>Does your child have access to the internet to be able to take part in online provision? *</li> <li>Yes</li> </ul>                                                                                                    | ◯ Yes             |                      |                 |                             |              |
| Does your child have any other dietary requirements? *<br>Yes<br>No<br>Does your child have access to the internet to be able to take part in online provision? *<br>Yes                                                                                                    | ⊖ No              |                      |                 |                             |              |
| <ul> <li>Yes</li> <li>No</li> <li>Does your child have access to the internet to be able to take part in online provision? *</li> <li>Yes</li> </ul>                                                                                                    | Does your child h | ave any other diet   | ary requireme   | nts? *                      |              |
| ○ No<br>Does your child have access to the internet to be able to take part in online provision? *<br>○ Yes                                                                                                    | ⊖ Yes             |                      |                 |                             |              |
| Does your child have access to the internet to be able to take part in online provision? *                                                                                                    | ⊖ No              |                      |                 |                             |              |
| ⊖ Yes                                                                                                    | Does your child h | nave access to the i | nternet to be   | able to take part in online | provision? * |
| -                                                                                                    | ◯ Yes             |                      |                 |                             |              |
| ○ No                                                                                                    | ◯ No              |                      |                 |                             |              |
|                                                                                                    |                   |                      |                 |                             |              |

| 2.14.        | Enter the parent's details, using the postcode to search for their |
|--------------|--------------------------------------------------------------------|
| ado          | lress and click <i>Next</i>                                        |
|              |                                                                    |
| Parent/ca    | arer details                                                       |
| First name * |                                                                    |
| Anya         |                                                                    |
| Last name *  |                                                                    |
| Aardvaark    |                                                                    |
| Relationship |                                                                    |
| Mother       |                                                                    |
| Do you have  | parental responsibility for this child? *                          |
| Yes          |                                                                    |
| ⊖ No         |                                                                    |
| Phone numb   | er *                                                               |
| 07654 123123 | 3                                                                  |
| Does the cus | tomer have an email address? *                                     |
| Yes          |                                                                    |
| ◯ No         |                                                                    |
| Email addres | s *                                                                |
| Anya@aardva  | ark.com                                                            |
| Address      |                                                                    |
|              |                                                                    |
| Postcode     |                                                                    |
|              | Find Coventry address or enter address manually                    |
|              |                                                                    |

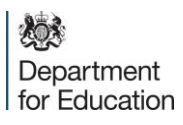

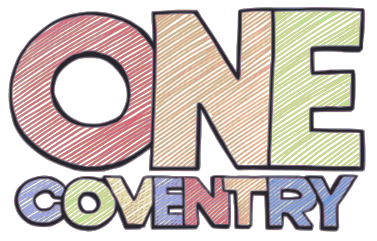

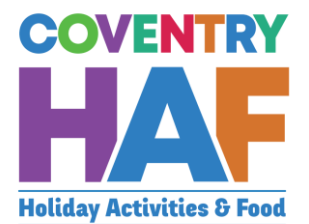

|                                              | HAFPDB - Supported bookings                                                                                                    |
|----------------------------------------------|----------------------------------------------------------------------------------------------------|
|                                              | Your details Parent/carer details Emergency contacts <b>0</b> Children and bookings                                                                                                    |
|                                              | Emergency contacts                                                                                                    |
|                                              | Emergency contact #1                                                                                                    |
|                                              | Contact name *                                                                                                    |
|                                              | Anya Aardvaark                                                                                                    |
|                                              | Relationship to child *                                                                                                    |
|                                              | Mother *                                                                                                    |
|                                              | Phone number *                                                                                                    |
|                                              | Emergency contact #2                                                                                                    |
|                                              | Contact name *                                                                                                    |
|                                              |                                                                                                    |
|                                              | Relationship to child *                                                                                                    |
|                                              | Select *                                                                                                    |
|                                              | Phone number *                                                                                                    |
|                                              |                                                                                                    |
| 2.16.<br>fo                                  | Ask the parent these questions related to the use of the data in the orm and click <i>Add Child</i>                                                                                                    |
| Would y<br>photog                            | <b>ent</b><br>you be happy for Coventry City Council and the holiday club or activity provider to use any<br>raphs/videos of yourself and your child captured at these events for use in press, publicity<br>ocial media channels? * |
| Yes                                          | $\checkmark$                                                                                                    |
| <b>UN0</b>                                   |                                                                                                    |
|                                              |                                                                                                    |
| Would y<br>contact<br>in the fu              | you be happy for Coventry City Council and the holiday clubs and activity providers to<br>you about potential holiday clubs and activities that you and your family may be eligible for<br>uture? *                                  |
| Would y<br>contact<br>in the fu<br>Yes       | you be happy for Coventry City Council and the holiday clubs and activity providers to you about potential holiday clubs and activities that you and your family may be eligible for uture? *                                        |
| Would y<br>contact<br>in the fu<br>Yes<br>No | you be happy for Coventry City Council and the holiday clubs and activity providers to<br>you about potential holiday clubs and activities that you and your family may be eligible for<br>uture? *                                  |

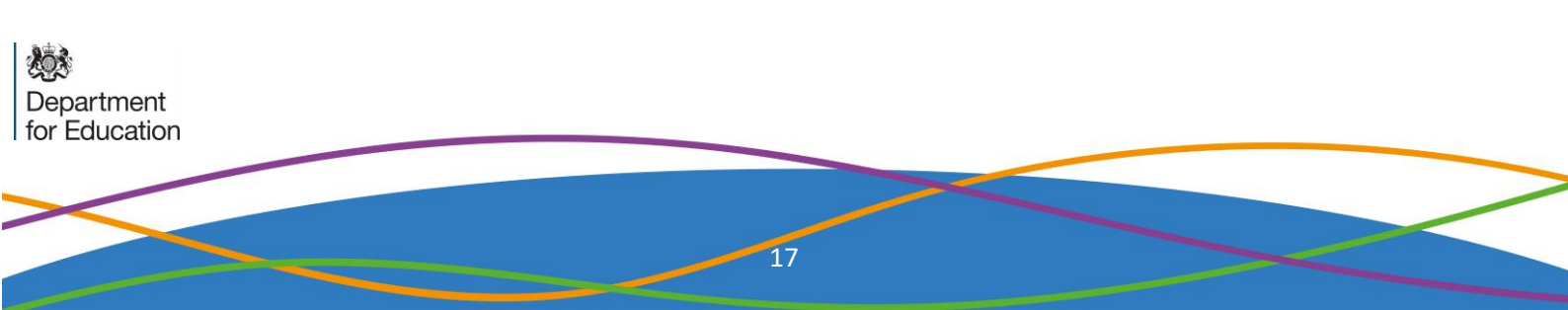

| Childr               | en and bo                                  | okings              |                        |                                      |                                                                                                    |  |
|----------------------|--------------------------------------------|---------------------|------------------------|--------------------------------------|----------------------------------------------------------------------------------------------------|--|
| To book              | a child on to th                           | is provider's club: | s, please click 'ado   | d child', complete the               | e child's details and select their sessions. When you have done that,                              |  |
| click 'ado           | l child' again to                          | book on the next    | t child.               |                                      |                                                                                                    |  |
| When yo              | u have finished                            | l registering every | y child you would      | like to add for this p               | rovider, please click submit.                                                                      |  |
|                      |                                            |                     |                        |                                      |                                                                                                    |  |
|                      |                                            |                     |                        |                                      |                                                                                                    |  |
| Child(rer            | n)'s details *                             |                     |                        |                                      |                                                                                                    |  |
| Child(rei<br>Add chi | n)'s details *                             |                     |                        |                                      |                                                                                                    |  |
| Child(rer<br>Add chi | n)'s details *                             | First name          | Last name              | Status                               | Bookings                                                                                           |  |
| Child(rer<br>Add chi | n)'s details *<br>id<br>HAF code<br>HAF001 | First name<br>Aaron | Last name<br>Aardvaark | <b>Status</b><br>Details not matched | <b>Bookings</b><br>Project:500 - Wednesday, 20 April 2022 - 09:30 am to 03:30 am (Child only) - 50 |  |